## NACCSをはじめてご利用される方

NACCS をはじめてご利用される場合または事業所追加の申込をされる場合は、仮アカウントの発行から新 規の利用申込を行います。ご利用いただける手続きはログイン画面から始めます。

NACCS のご利用開始までは、新規の利用申込の後、継続して「システム設定の申込」を行う必要があります。 継続の手続きについては「利用開始までのガイダンス(P9)」をご参照ください。

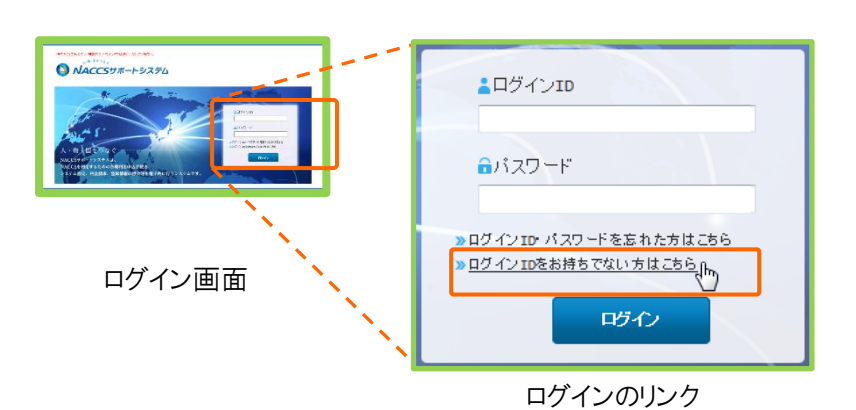

「ログイン ID をお持ちでない方はこちら」をクリックしますと、「仮アカウントの発行」手続きが始まります。 新規利用申込の手続き完了までは、以下の流れで進めます。

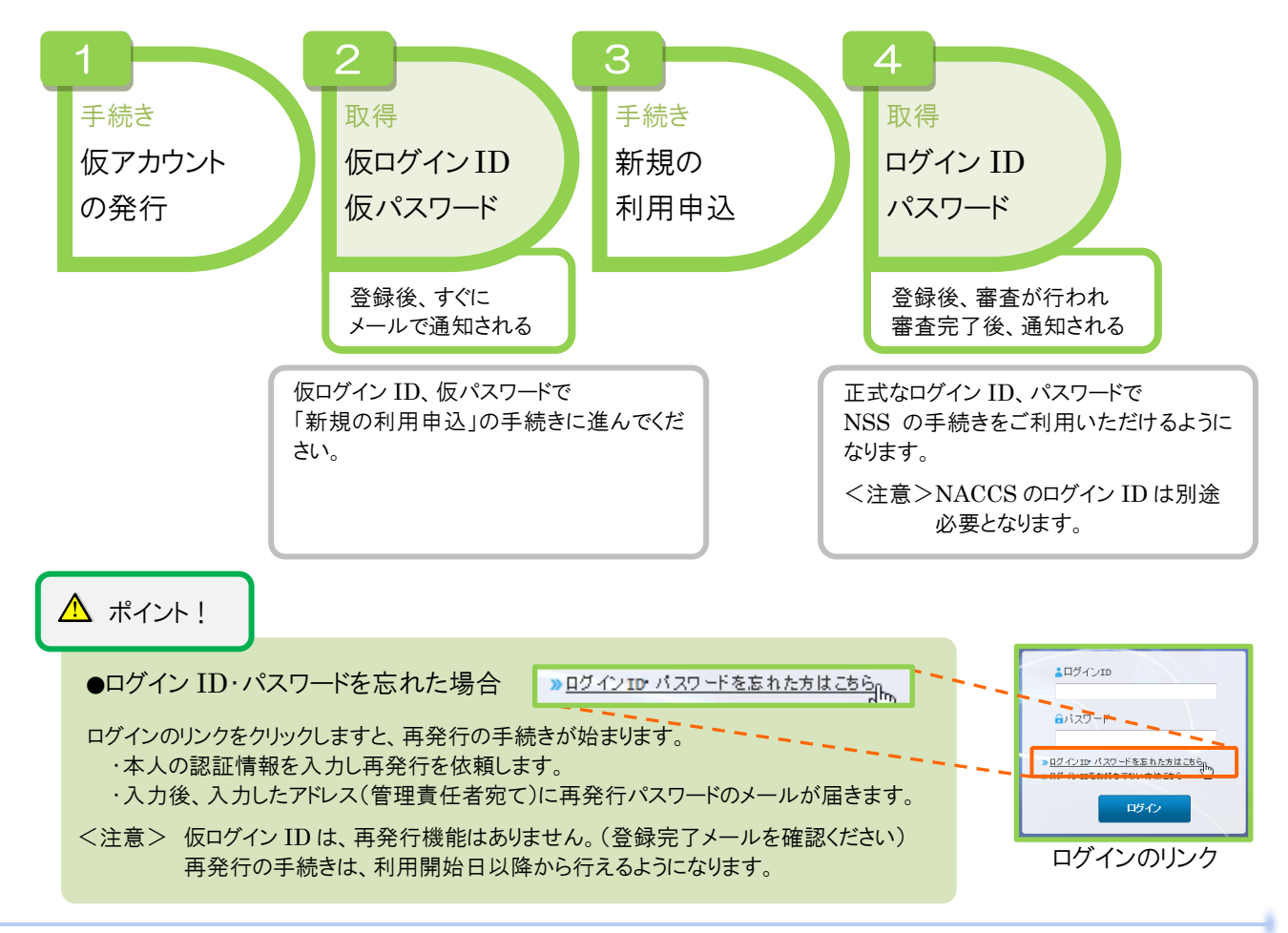

## 1. 仮アカウントの発行

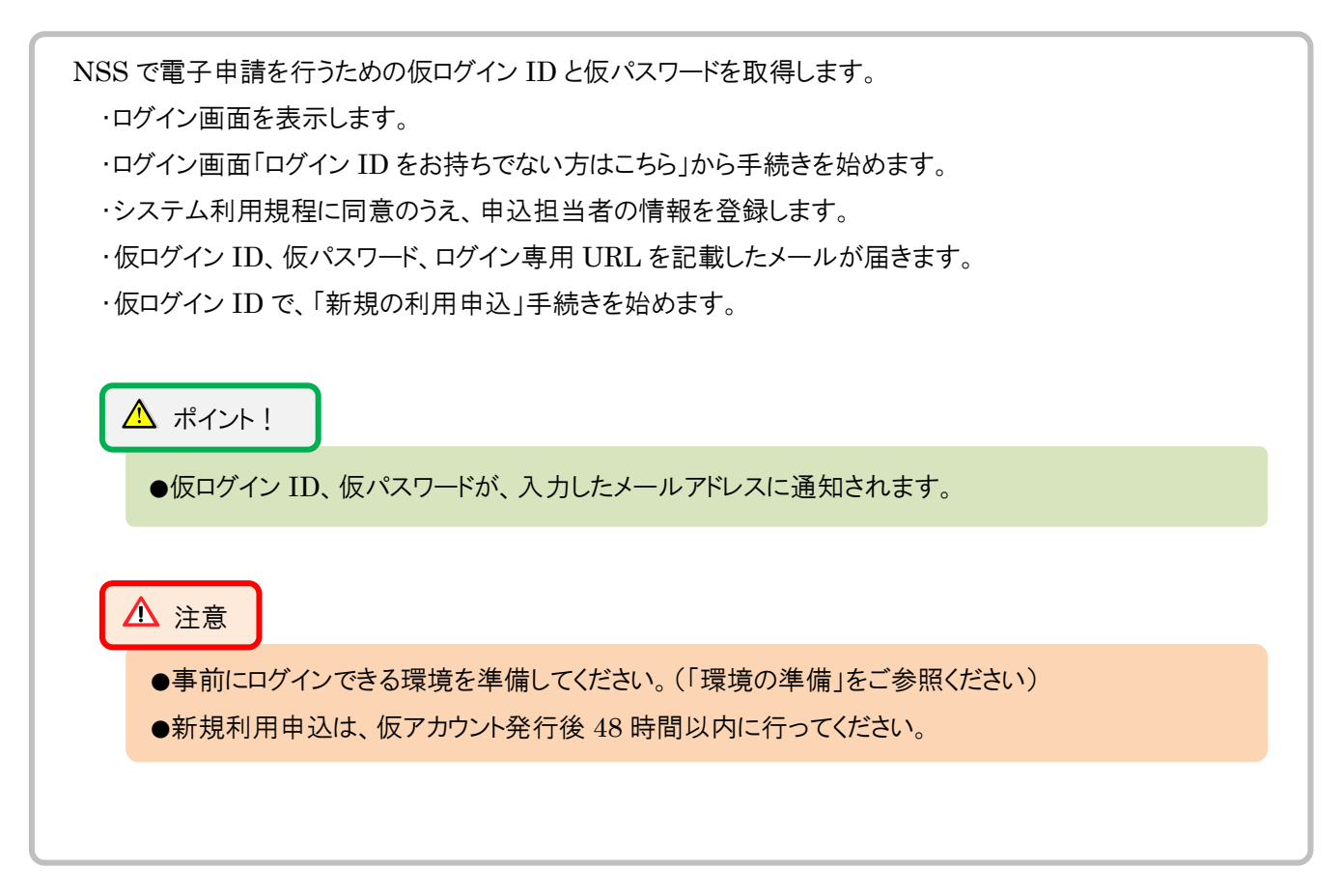

進む

進む

(1) 手続きの流れ

ガイダンス画面

詳細入力画面

入力確認画面

進む

登録完了画面

自動送信

登録完了メール

戻る

戻る

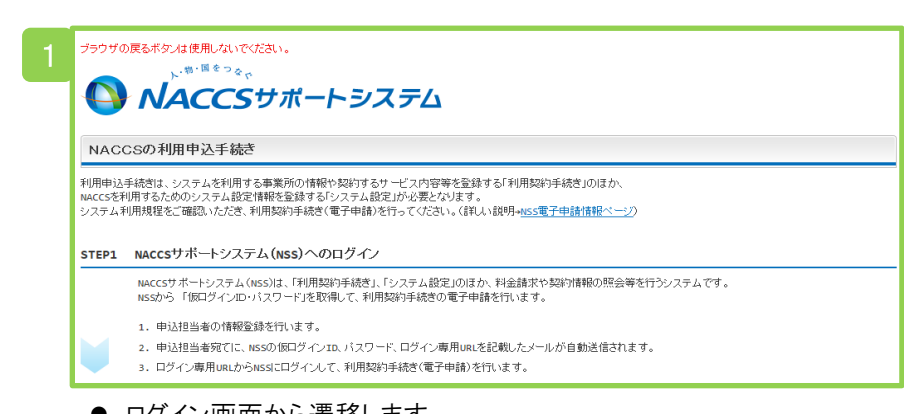

- ログイン画面から遷移します。
- システム利用規程を確認し、同意したうえで手続きを進めます。

|    | 2 | ブラウザの戻るボタンは使用しないで<br>ト・ <sup>第・国をつ</sup> る                                             | * 5 サポートシス :                     | ምሪ                              |                        |                                                                                             |  |  |
|----|---|----------------------------------------------------------------------------------------|----------------------------------|---------------------------------|------------------------|---------------------------------------------------------------------------------------------|--|--|
|    | a | ① 仮ログイン登録         ② 仮ログイン登録完了         ③ NACCS利用申込         ④ NACCS利用申込完了         ⑤ 審査完了 |                                  |                                 |                        |                                                                                             |  |  |
|    | 1 | 申込担当者 入力                                                                               |                                  |                                 |                        |                                                                                             |  |  |
|    |   | ーーーーーーーーーーーーーーーーーーーーーーーーーーーーーーーーーーーー                                                   |                                  |                                 |                        |                                                                                             |  |  |
| 受信 |   | 中込担当者に関する項目                                                                            |                                  |                                 |                        |                                                                                             |  |  |
|    |   | 弊社へ利用申込を行う担当者の情報を入力します。                                                                |                                  |                                 |                        |                                                                                             |  |  |
|    |   | 企業名                                                                                    | 例)ナックス商事権式会社                     |                                 | (全角)                   | 法人の場合は、法人格も含めて入力してくだ<br>あ、。<br>例 0000件式会社、有限会社ムムムム<br>()<br>個人企業の場合は、屋号または商号を入力して<br>てくださし。 |  |  |
|    |   |                                                                                        |                                  | ====:                           | = = = =                |                                                                                             |  |  |
|    |   | < 利用規程ガイダンスに戻れ                                                                         | 5                                |                                 |                        | 申込内容確認へ進む、>                                                                                 |  |  |
|    |   |                                                                                        |                                  |                                 |                        | +                                                                                           |  |  |
|    |   | Copyright 0 Nippon /                                                                   | Automated Cargo And Port Consoli | idated System, (NACCS) Inc.No r | eproduction or republi | cation without written permission                                                           |  |  |

● 画面に従い、申込担当に関わる情報を入力します。

a 業務フロー

> 本手続きのステータス「仮ログイン登録」を表示します。 登録が完了しますと、「仮ログイン登録完了」にステータスが移り ます。

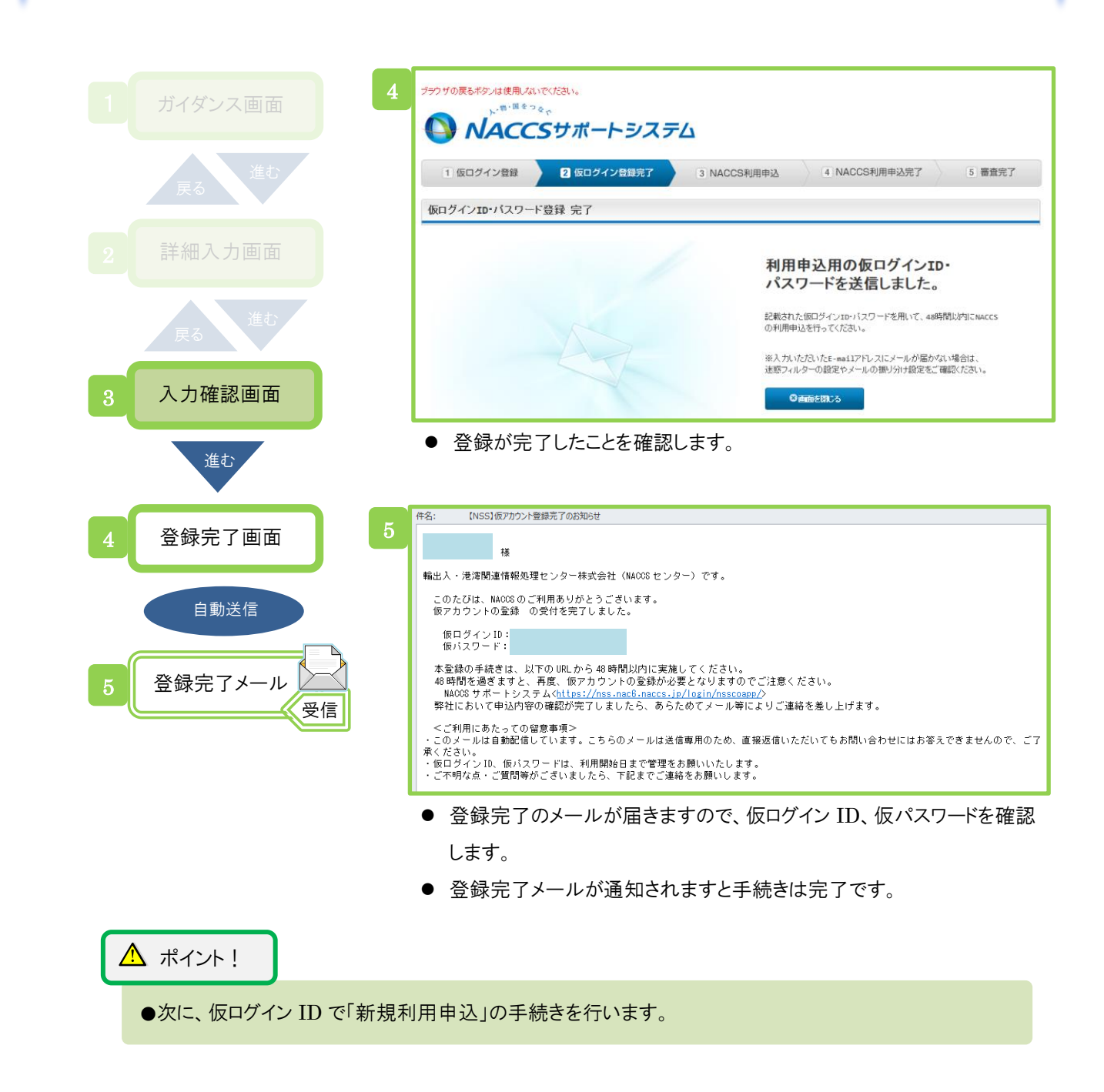

## 2. 新規の利用申込

NACCS を利用するための申込を行います。

申込完了後、正式なログイン ID とパスワードが払い出されます。

・ログインするとガイダンス画面を表示します。

- ・利用契約に関わる情報を登録します。
- ・手続きを途中で中断する場合、入力情報の一時保存ができます。
- ・受付完了のメールが届きますので内容を確認します。(申込事務担当者、管理責任者宛て)
- ・審査が完了した後、確認完了のメールが届きますので内容を確認します。

(申込事務担当者、管理責任者宛て)

・審査が完了しますと、メニューに新着情報が表示されますので、ログイン ID などを確認します。

(ログイン ID は「事業所コード」、パスワードは「事業所パスワード」で表示されます)

| 情報項目       | 内容                                                  |  |  |
|------------|-----------------------------------------------------|--|--|
| 事業所情報      | 企業名、事業所、本社の情報、契約者、管理責任者、<br>申込担当者の氏名及び連絡先、請求先       |  |  |
| 接続形態の選択(※) | netNACCS(インターネット使用)<br>一般 NACCS(専用回線使用)             |  |  |
| 利用者コード情報   | システム区分、利用業種、識別番号、<br>管理資料(有料・無料)の選択、保税管理資料保存サービスの申込 |  |  |
| 回線·論理端末    | 回線種別、処理方式、論理端末数、サーバ台数(自社システム)                       |  |  |
| 料金プランの選択   | プランA:基本料金+従量料金 プランB:従量料金のみ                          |  |  |

#### 「NACCS 利用契約に関わる主な情報」

一般 NACCS:インタラクティブ、SMTP 双方向、SMTP/POP3、EDIFACT

\Lambda ポイント!

- ●入力情報の一時保存ができます。入力途中の情報は、次回ログイン時に再表示されます。 (一時保存しますと同時にログアウトしますのでご注意ください)
- ●ログイン ID、パスワードは、オンライン(新着情報から「ID 通知内容」を表示)で通知されます。
   (ID 通知内容で、ログイン ID は「事業所コード」、パスワードは「事業所パスワード」で表示されます)
   (パスワードは、利用開始日の2営業日後までしか通知されないのでご注意ください)

▲ 注意

●利用申込手続きをスムーズに行っていただくため、あらかじめ契約内容のご検討、ご準備をお願い します。 (1) 手続きの流れ

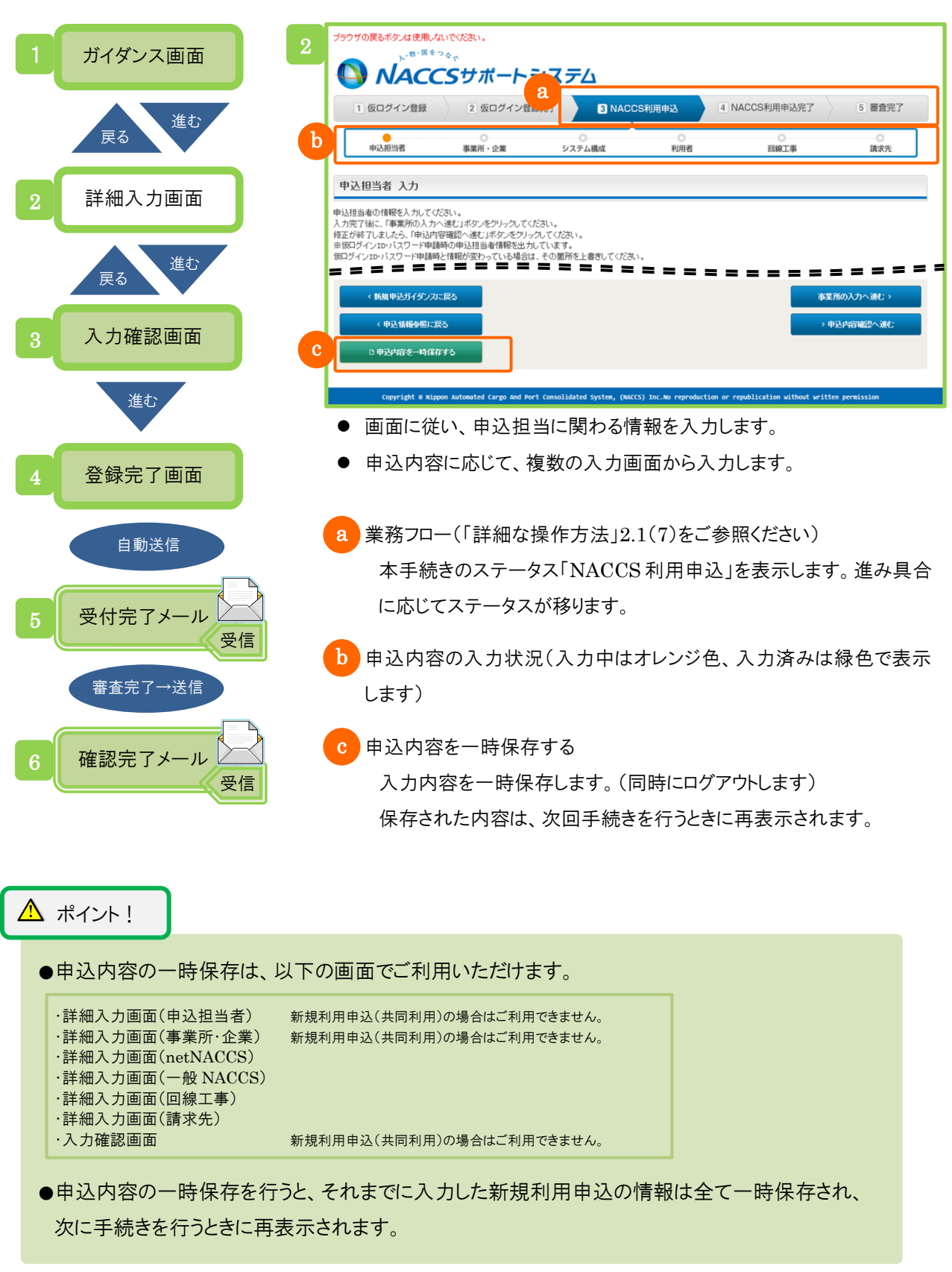

6

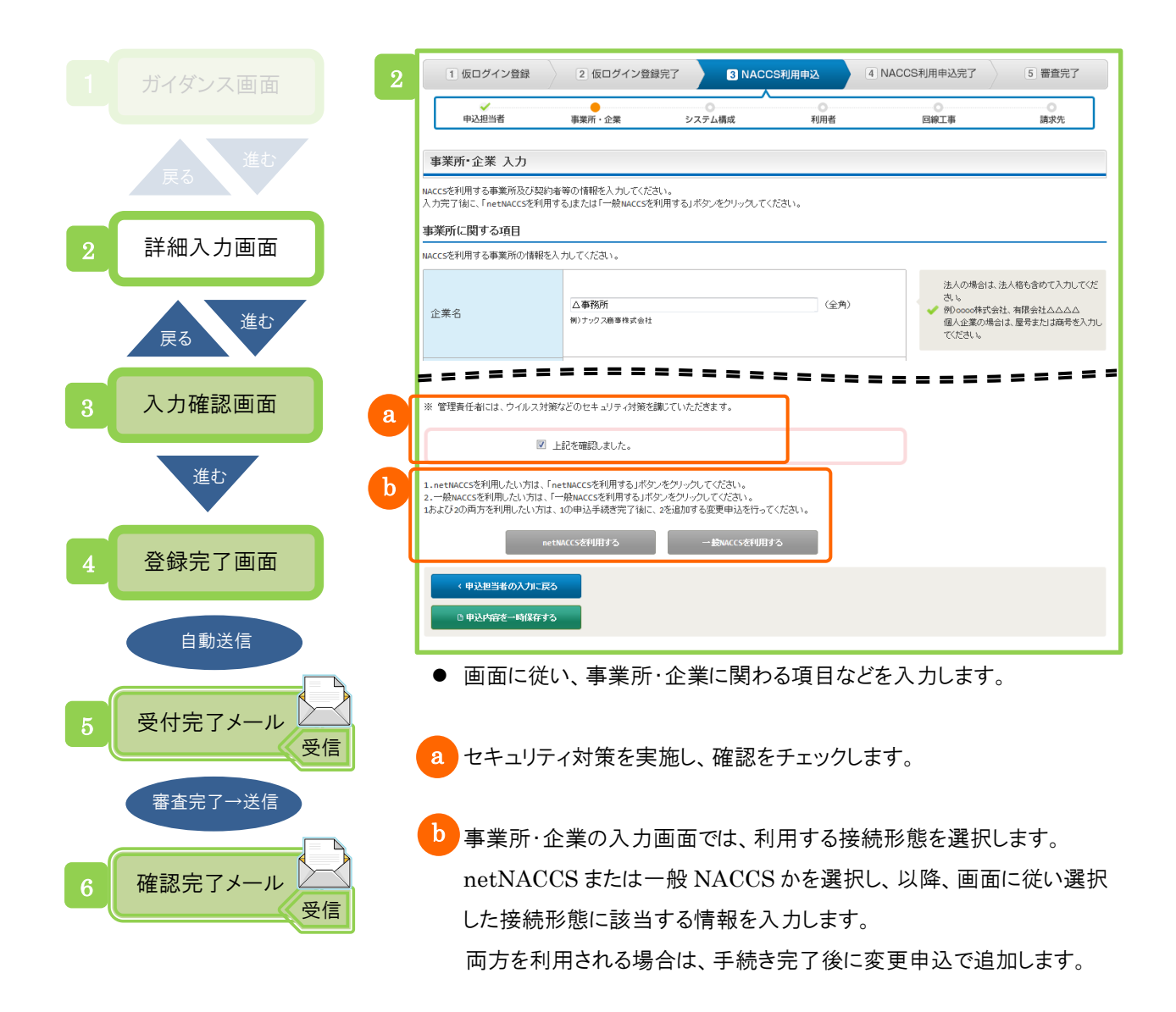

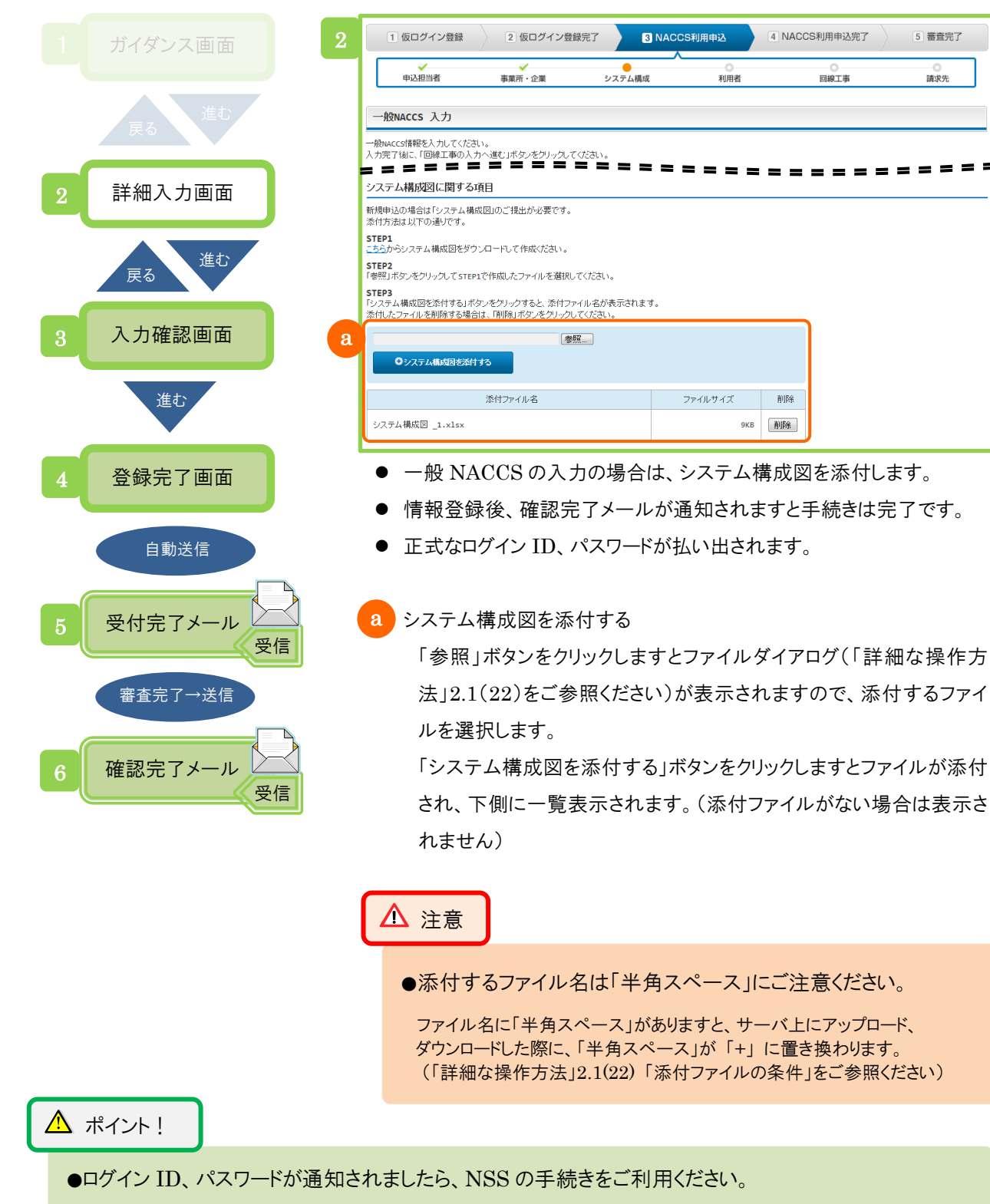

●NACCS のご利用開始までには、この後「システム設定の申込」を完了させる必要があります。 「利用開始までのガイダンス」をご利用されると便利です。

5 審査完了

請求先

回線工事

\_

## NACCS のご利用開始までの手続きの流れは 「利用開始までのガイダンス」で確認できます

このガイダンスは、新規の利用申込を行いますとご利用できるようになります。

「利用開始までのガイダンス」では、一目で手続きの進み具合を把握することができます。 「利用開始までのガイダンス」は、メニュー画面の新着情報から表示できます。

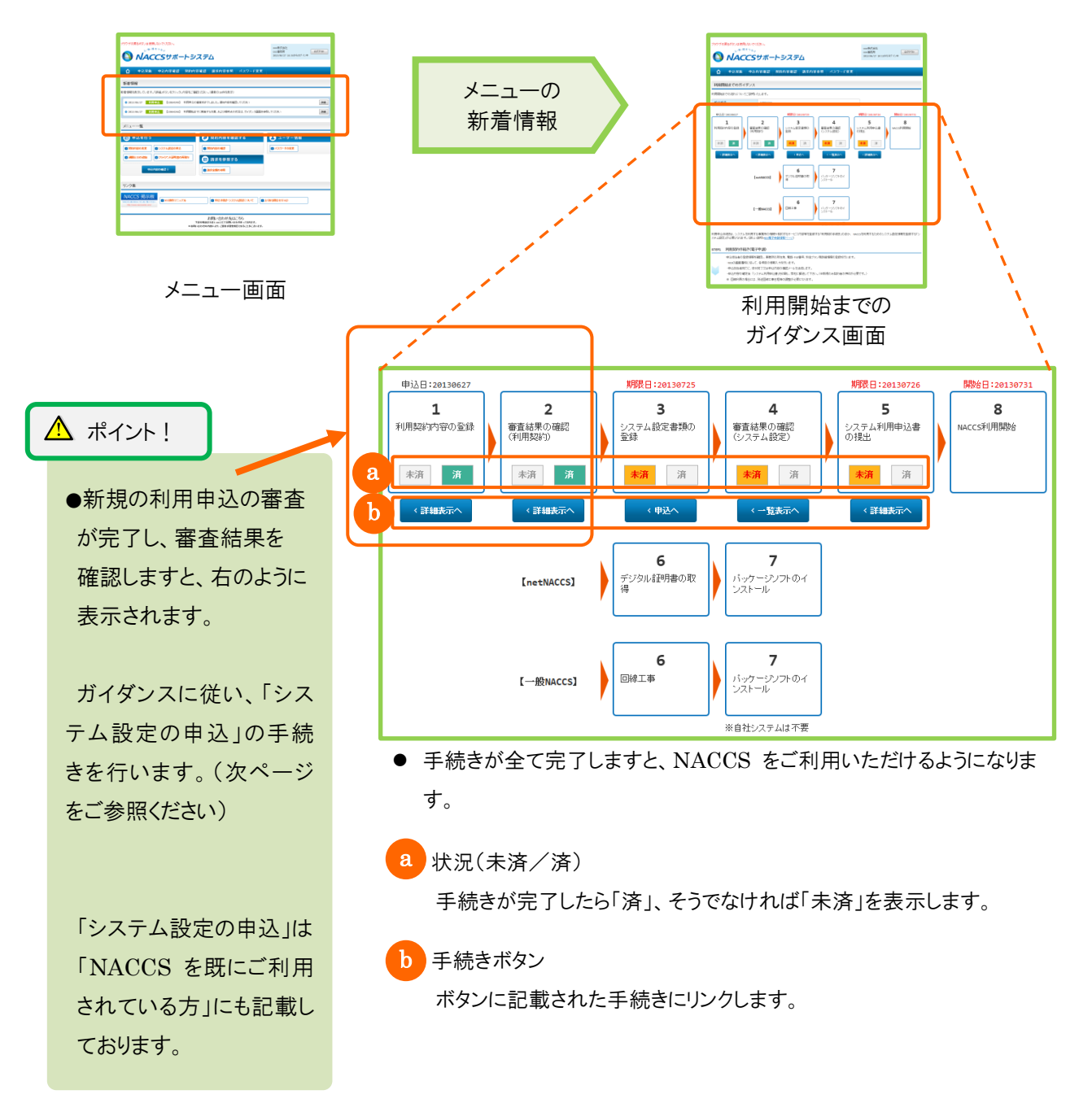

## 3. システム設定の申込

システム設定書類を提出してシステム設定申込ができます。

・システム設定書類の提出には2種類の方法があります。

「書類登録」:システム設定書類の登録

システム設定書類を NACCS 掲示板からダウンロードし、必要事項を記入のうえ添付します。 「名称登録」:企業名(英)、営業所名(英)、責任者名(英)、営業所所在地(英)の登録

企業名(英)、営業所名(英)、責任者名(英)、営業所所在地(英)を画面から直接入力します。

・申込受付完了のメールが届きますので内容を確認します。(申込事務担当者、管理責任者宛て)

・審査が完了した後、確認完了のメールが届きますので内容を確認します。

(申込事務担当者、管理責任者宛て)

# 「システム設定書類」 情報名 内容 NACCS 利用にあたり、必要な情報をあらかじめシステムへ登録するためのものです。 システム設定書類は NACCS 掲示板からダウンロードしたチェックマクロ付の Excel ファイ システム設定書類 ルを使用し、入力チェック完了後出力された Excel ファイルを添付します。

業種毎に提出する「業種別調査票」、個別に記載する「個別調査票」があります。

\land ポイント!

●システム設定書類は、NACCS 掲示板からダウンロードします。

●「書類登録」「名称登録」の両方とも行います。(登録完了画面に「○」がつくことを確認します)

⚠ 注意

- ●あらかじめ契約内容のご検討、ご準備をお願いします。
- ●利用者 ID をお持ちの方のみ対象の手続きとなります。

0

この手続きは 「利用開始までのガイダンス」 「メニュー画面」 などから始めることができます。

10

(1) 手続きの流れ

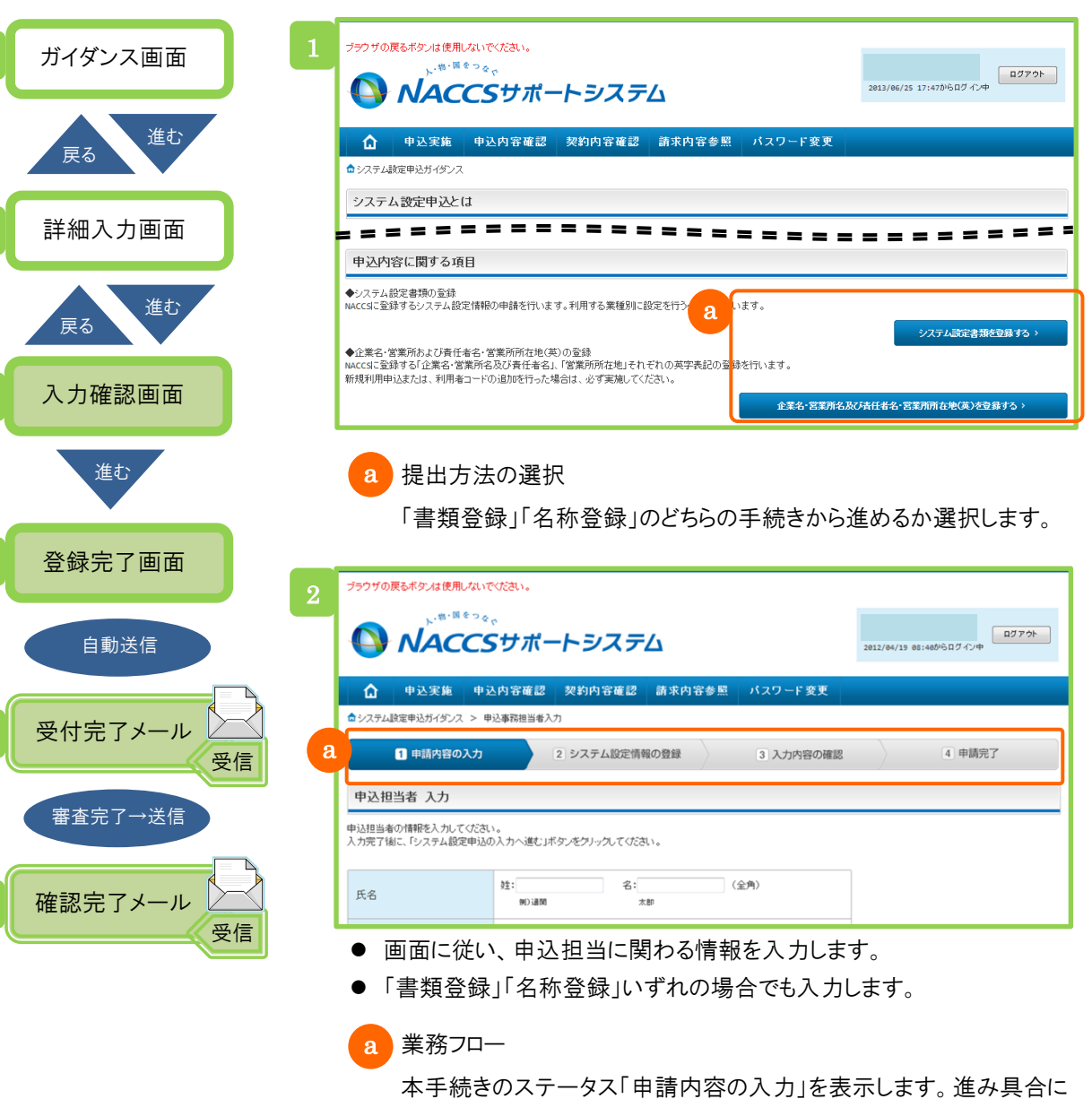

応じてステータスが移ります。

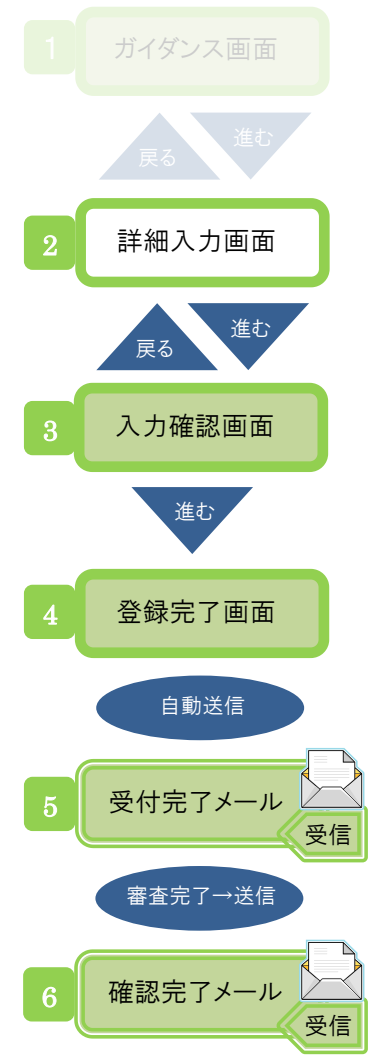

| フラウザの戻るボタンは使用しないでください。                                                                                                    | ートシステム           | 21                                       | B12/64/19 08:46からログイン中 |
|----------------------------------------------------------------------------------------------------|------------------|------------------------------------------|------------------------|
| 🛕 申込実施 申込内容確認                                                                                                    | 27 契約內容確認 請求內容参照 | パスワード変更                                  |                        |
| ☆システム設定申込ガイダンス > 申込事務担当                                                                                                    | 新入力 > 書類登録入力     |                                          |                        |
| 1 申請内容の入力                                                                                                    | 2 システム設定情報の登録    | 3 入力内容の確認                                | 4 申請完了                 |
| 利用者コード入力                                                                                                    |                  |                                          |                        |
|                                                                                                    |                  |                                          |                        |
| システム設定書類の選択<br>援出するシステム設定書類を選択してください。<br>システム設定書類                                                                           |                  |                                          |                        |
| <ul> <li>システム設定書類の選択</li> <li>提出するシステム設定書類を選択してください。</li> <li>システム設定書類</li> <li>通開業調査票(航空用)</li> <li>通開業調査票(海上用)</li> </ul> |                  | <ul> <li>「保税蔵</li> <li>」 Cr活査</li> </ul> | 波·43月空 栗<br>栗          |
| <ul> <li>システム設定書類の選択</li> <li>提出するシステム設定書類を選択してください。</li> <li>システム設定書類</li> <li>通問案調査票(病空用)</li> <li>通問案調査票(海上用)</li> </ul> |                  | □ 保税廠<br>□ cdăā                          |                        |

- ●「書類登録」の場合 利用者コード、システム設定書類を選択し、関連するシステム設定書 類を添付します。
  - 情報登録後、確認完了メールが通知されますと手続きは完了です。

#### a システム設定書類を添付する

「参照」ボタンをクリックしますとファイルダイアログ(「詳細な操作方法」2.1(22)をご参照ください)が表示されますので、添付するファイルを選択します。

「システム設定書類を添付する」ボタンをクリックしますとファイルが添付され、下側に一覧表示されます。(添付ファイルがない場合は表示 されません)

#### \Lambda ポイント!

- ●システム設定書類は、NACCS 掲示板からダウンロードします。
  - ダウンロードした後は、内容を記入し「チェック開始(Excel マクロ)ボタン」を 押下します。 マクロによりファイルが出力されますので、そのファイルを添付します。
  - (ファイル名を変更しますと添付できませんのでご注意ください)

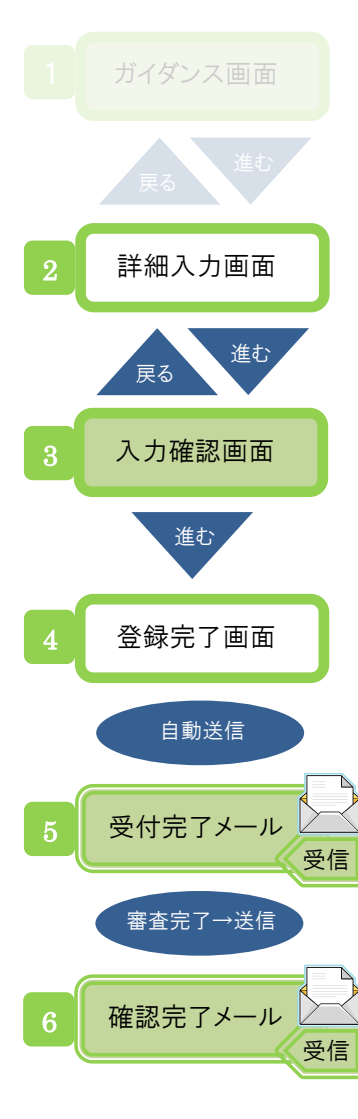

|                                | ブラウザの戻る                                  | ボタンは使用しないでください    | )°               |                                        |         |                |                                  |    |  |
|--------------------------------|------------------------------------------|-------------------|------------------|----------------------------------------|---------|----------------|----------------------------------|----|--|
|                                |                                          |                   |                  |                                        |         | 2013/07/18 19: | ログアウト<br>2013/07/18 19:04からログイン中 |    |  |
|                                |                                          | 申込実施 申込内容         | 確認 契約内容確認        | 請求内容参照                                 | パスワード変更 | 1              |                                  |    |  |
|                                | ▲システム設定申込ガイダンス > 申込事務担当者入力 > 名称登録一覧入力    |                   |                  |                                        |         |                |                                  |    |  |
|                                | 1 申請内容の入力 2 システム設定情報の登録 3 入力内容の確認 4 申請完了 |                   |                  |                                        |         |                |                                  |    |  |
|                                | 利用者コー                                    | -ド 入力             |                  |                                        |         |                |                                  |    |  |
| 利用者コードを選択して「変更」ボタンをクリックしてください。 |                                          |                   |                  |                                        |         |                |                                  |    |  |
| 利用者一覧                          |                                          |                   |                  |                                        |         |                |                                  |    |  |
| 2                              | 利用者コード                                   | 企業名(英)            | 営業所名(英)          | 営業所所在地(英)                              |         | 責任者名(英)        | 業種                               |    |  |
|                                | 1ADOF                                    | MARU MARU CAMPANY | SHINAGAWA OFFICE | TOKYO TO MINATO KU KOUNAN 99-999-<br>9 |         | I.SATOU        | 通関                               | 変更 |  |
|                                | <ul> <li>Г 4</li> </ul>                  | ケチジューク            |                  |                                        |         |                |                                  |    |  |

利用者コードを選択し、企業名(英)、営業所名(英)、責任者名(英)、 営業所所在地(英)を入力します

- 情報登録後、確認完了メールが通知されますと手続きは完了です。
- 「書類登録」と「名称登録」のいずれも入力します。

### a「名称登録」の項目について

企業名(英)、営業所名(英)、責任者名(英)、営業所所在地(英)は、 契約情報の参照画面では表示されないため、確認する際は本手続き の詳細入力画面で内容を表示します。

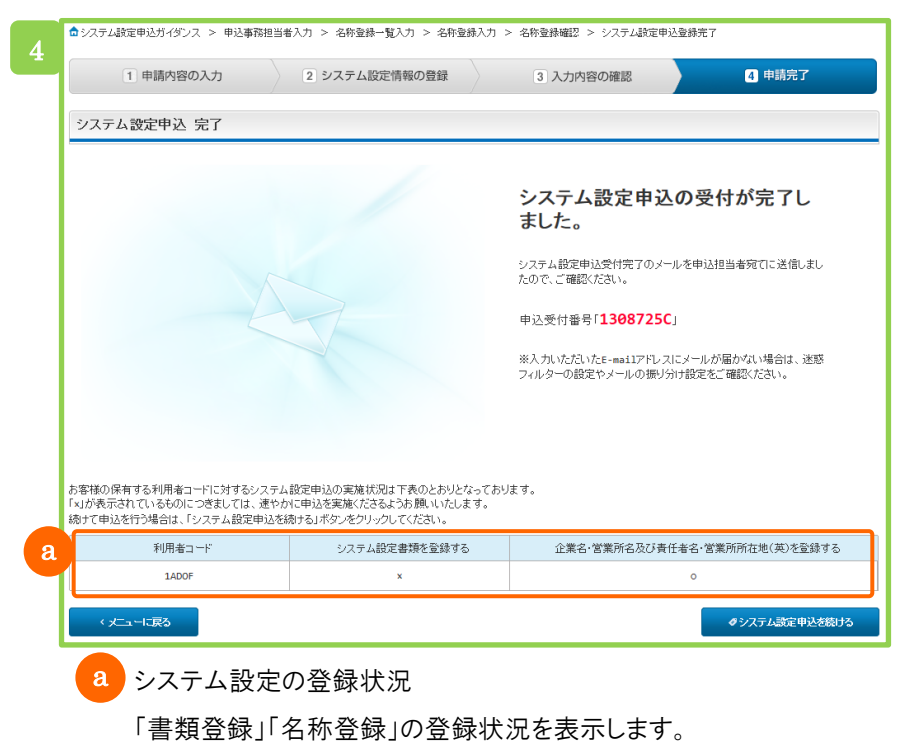

両方とも「〇」がつくとシステム設定の登録は完了です。